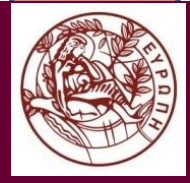

### ΠΑΝΕΠΙΣΤΗΜΙΟ ΚΡΗΤΗΣ

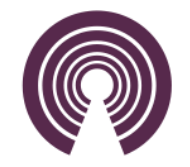

# Μοιχτος Αριστείας Ελεύθερου Λογισμικού/Λογισμικού Ανοιχτού Κώδικα

### Σταύρος Καουκάκης Βαβουράκης Ευτύχιος

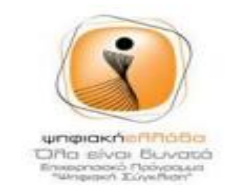

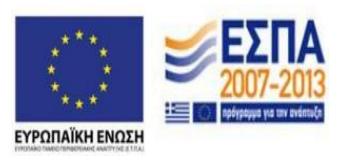

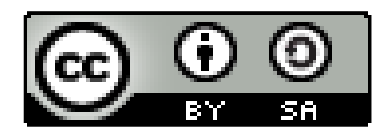

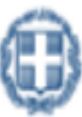

ΕΛΛΗΝΙΚΗ ΔΗΜΟΚΡΑΤΙΑ (πουργείο Παδείος και Θρησκευμότων, Πολιτισμού και Αθλητισμού

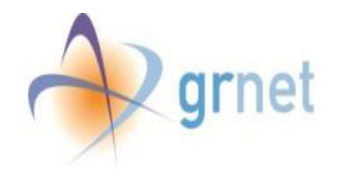

#### https://filezilla-project.org

## **E**FileZilla The free FTP solution

#### Home

#### **Overview**

FileZilla Features Screenshots Download Documentation

FileZilla Server Download

#### Community

Forum Project page Wiki

#### General

Contact License Privacy Policy

#### Development

Source code Nightly builds Translations Version history Changelog Issue tracker Other projects

#### Octochess PayPal

DONETE

In addition, you will find documentation on how to compile FileZilla and nightly builds for multiple platfo

Support is available through our forums, the wiki and the bug and feature request trackers.

Welcome to the homepage of FileZilla, the free FTP solution. Both a client and a server are available. Fil

#### Quick download links

of the GNU General Public License

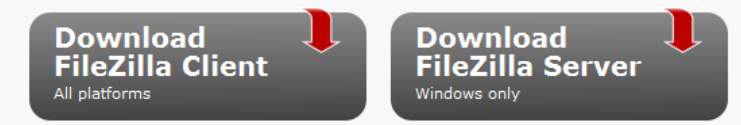

Pick the client if you want to transfer files. Get the server if you want to make files available for

#### 💊 News 🔝

#### 💊 2014-12-05 - FileZilla Client 3.10.0-beta2 released

#### **Bugfixes and minor changes:**

Fixed uploads constantly timing out
 Log abbreviation now works correctly when cancelling a pending connection retry

- Fixed a timing issue in the updater. Users of 3.10.0-beta1 need to update manually.
- Speed limits no longer reset when opening the settings dialog
- Six reporting of transfer progress
- O Theme preview in the settings dialog now properly displays non-standard theme sizes

### <u>Βήμα 1°:</u> Επισκεπτόμαστε τον ιστότοπο <u>https://filezilla-project.org/</u> και κατεβάζουμε το πρόγραμμα FileZilla (Client)

⊤ C

| FileZilla Client 3.9.0.6 Setup                                                                                                    |  |  |  |  |  |
|----------------------------------------------------------------------------------------------------|--|--|--|--|--|
| License Agreement Please review the license terms before installing FileZilla Client 3.9.0.6.                                                                                                    |  |  |  |  |  |
| Press Page Down to see the rest of the agreement.                                                                                                    |  |  |  |  |  |
| GNU GENERAL PUBLIC LICENSE<br>Version 2, June 1991                                                                                                    |  |  |  |  |  |
| Copyright (C) 1989, 1991 Free Software Foundation, Inc.<br>59 Temple Place, Suite 330, Boston, MA 02111-1307 USA<br>Everyone is permitted to copy and distribute verbatim copies<br>of this license document, but changing it is not allowed. |  |  |  |  |  |
| Preamble                                                                                                    |  |  |  |  |  |
| The licenses for most software are designed to take away your                                                                                                    |  |  |  |  |  |
| If you accept the terms of the agreement, click I Agree to continue. You must accept the agreement to install FileZilla Client 3.9.0.6.                                                                                                    |  |  |  |  |  |
| Nullsoft Install System v2.46.5-Unicode I Agree Cancel                                                                                                    |  |  |  |  |  |

<u>Βήμα 2°:</u> Εγκαθιστούμε την εφαρμογή

|   | 🔁 FileZilla | -                           | -             |                | _            |       | _     | -  |                |
|---|-------------|-----------------------------|---------------|----------------|--------------|-------|-------|----|----------------|
|   | File Edit   | View Transfe                | r Server E    | Bookmarks Help |              |       |       |    |                |
|   | 1 - 1       | (≡₽₽                        | eq 111 😫      | 🌸 🛷 🔳 🖗        | n 19         |       |       |    |                |
|   | Host:       | center.uoc <mark>.gr</mark> | Username:     | user301        | Password:    | ••••• | Port: | 22 | Quickconnect 💌 |
|   |             |                             |               |                |              |       |       |    | *              |
| I |             |                             |               |                |              |       |       |    |                |
|   |             |                             |               |                |              |       |       |    |                |
|   |             |                             |               |                |              |       |       |    | *              |
|   | Local site: | \Users\evavoura             | akis\Desktop\ | DRS_backup\ 👻  | Remote site: |       |       |    |                |
| П |             |                             | DPC backup    |                |              |       |       |    |                |

<u>Βήμα 3°</u>: Μόλις ολοκληρωθεί η εγκατάσταση ανοίγουμε την εφαρμογή. Στο πεδίο host βάζουμε "ellaksrv.datacenter.uoc.gr" και στα πεδία username και password βάζουμε τα στοιχεία που μας έχουν σταλεί από τις Μονάδες Αριστείας. Στο πεδίο port βάζουμε 22 ώστε να συνδεθούμε με το πρωτόκολλο SFTP

| 🔁 sftp://user301@ellaksrv.datacenter.uoc.gr - FileZilla                                                                                                    |                                                                                                    |       |              |  |  |
|----------------------------------------------------------------------------------------------------|----------------------------------------------------------------------------------------------------|-------|--------------|--|--|
| File Edit View Transfer Server Bookmarks Help                                                                                                    |                                                                                                    |       |              |  |  |
| M - I 🖉 🛱 🗱 🏁 🍁 🛷 💷 🕺 🤔 🐔                                                                                                    |                                                                                                    |       |              |  |  |
| Host: sftp://ellaksrv.data( Username: user301                                                                                                    | Password:                                                                                                    | Port: | Quickconnect |  |  |
| Status:       Listing directory /home/user301/public_ht:         Status:       Directory listing successful         Status:       Retrieving directory listing         Command:       cd ""         Response:       New directory is: "/home/user301"         Status:       Directory listing successful | ml                                                                                                    |       |              |  |  |
| Local site: Υ:\ΠΡΟΕΤΟΙΜΑΣΙΑ-ΣΕΜΙΝΑΡΙΩΝ\CodeSct 👻                                                                                                    | Remote site: /home/user301                                                                                                    |       | -            |  |  |
| AoSeminario<br>AoSeminario<br>CodeSchool-1<br>ab part1<br>bb part2<br>bb source<br>Usernames και passwords χρηστι τ                                                                                                    | .user301<br>.bluefish<br>.cache<br>? .config<br>? .dbus<br>? .gconf<br>? .anome2                                                                                           |       | Ē            |  |  |
| Filename                                                                                                    | Filename                                                                                                    |       | ^ _ A        |  |  |
| <ul> <li></li> <li>css</li> <li>myfiles</li> <li>contact.html</li> <li>index.html</li> <li>positioning.html</li> <li>program.html</li> <li>template.html</li> <li>usefull.html</li> </ul>                                                                                                    | <ul> <li>Desktop</li> <li>Documents</li> <li>Downloads</li> <li>Music</li> <li>Pictures</li> <li>Public</li> <li>public_html</li> <li>Templates</li> <li>Videos</li> </ul> |       | E            |  |  |
| ۰ III ا                                                                                                    |                                                                                                    |       |              |  |  |
| 6 files and 2 directories. Total size: 7 5/1 hytes                                                                                                    | Selected 1 directory                                                                                                    |       |              |  |  |

<u>Βήμα 4°:</u> Μόλις συνδεθούμε πηγαίνουμε στον φάκελο public\_html ο οποίος βρίσκετε στην θέση /home/user#/public\_html/. Τα περιεχόμενα αυτού του φακέλου εμφανίζονται δημόσια στο διαδίκτυο.

| 5 sftp://user301@ellaksrv.datacenter.uoc.gr - FileZilla                                                                                                    |                                                                                                    |                    |  |  |  |  |
|----------------------------------------------------------------------------------------------------|----------------------------------------------------------------------------------------------------|--------------------|--|--|--|--|
| File Edit View Transfer Server Bookmarks Help                                                                                                    |                                                                                                    |                    |  |  |  |  |
| 1 - 7 - 7 - 7 - 7                                                                                                    | 5° N                                                                                                    |                    |  |  |  |  |
| Host: sftp://ellaksrv.datad Username: user301                                                                                                    | Password:                                                                                                    | Port: Quickconnect |  |  |  |  |
| Status:       Listing directory /home/user301/public_html         Status:       Directory listing successful         Status:       Retrieving directory listing         Command:       cd ""         Response:       New directory is: "/home/user301"         Status:       Directory listing successful |                                                                                                    |                    |  |  |  |  |
| Local site: Υ:\ΠΡΟΕΤΟΙΜΑΣΙΑ-ΣΕΜΙΝΑΡΙΩΝ\CodeSct 👻                                                                                                    | Remote site: /home/user301/publ                                                                                                    | ic_html 👻          |  |  |  |  |
|                                                                                                    | ·····<br>····<br>·····<br>····<br>····<br>····<br>····<br>····<br>····<br>····<br>····<br>····<br>····<br>····<br>····<br>····<br>····<br>····<br>····<br>····<br>····<br>····<br>····<br>····<br>····<br>····<br>····<br>····<br>····<br>·····<br>·····<br>·····<br>·····<br>·····<br>·····<br>·····<br>·····<br>······ |                    |  |  |  |  |
| Filename                                                                                                    | Filename                                                                                                    | ^                  |  |  |  |  |
| <ul> <li></li> <li>css</li> <li>myfiles</li> <li>contact.html</li> <li>index.html</li> <li>positioning.html</li> <li>program.html</li> <li>template.html</li> </ul>                                                                                                    | <br>part1<br>part2<br>php_material                                                                                                    |                    |  |  |  |  |

<u>Βήμα 5°:</u> Μέσα στον φάκελο public\_html δημιουργούμε έναν νέο φάκελο για να τοποθετήσουμε τα αρχεία

| ellaksrv.datacenter.uoc.gr/-                                                    | -user301/part2/index.html 🗸 C 🐚 🖬 🗸 🎯 🛐 - δικτυο 🔎 🏠 🖨 🐥 🍵                      |  |  |  |  |  |
|---------------------------------------------------------------------------------|---------------------------------------------------------------------------------|--|--|--|--|--|
| Μονάδες Αριστείας Π.Κ.                                                          |                                                                                 |  |  |  |  |  |
|                                                                                 | Αρχική Σελίδα Το Πρόγραμμα Τηλεφωνικός Κατάλογος Χρήσιμα                        |  |  |  |  |  |
| Quick Links                                                                     | Σχολείο Κώδικα Μονάδας Αριστείας Π.Κ.                                           |  |  |  |  |  |
| Κεντρική Πύλη<br>Πανεπιστήμιο Κρήτης<br>Κέντρο Δεδομένων Π.Κ.<br>Files Download | Βασικά Θέματα Προγραμματισμού στην Ανάπτυξη Δυναμικών Διαδικτυακών<br>Εφαρμογών |  |  |  |  |  |
|                                                                                 | This is My Footer text - Μογάδες Αριστείας                                      |  |  |  |  |  |

<u>Βήμα 6°:</u> Τα περιεχόμενα του ιστότοπου μας είναι προσβάσιμα μέσω του url http://ellaksrv.datacenter.uoc.gr/~userxxx/{folder\_name}/{filename}